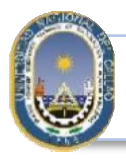

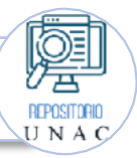

## "AÑO DE LA UNIDAD, LA PAZ Y EL DESARROLLO"

## Pasos a seguir para la Emisión de Constancia de Enlace URL para Egresados

Hacemos de su conocimiento que para poder Emitir la "Constancia de Enlace URL para Egresados", que emite el Repositorio Institucional Digital de la Universidad Nacional del Callao, es necesario que cada solicitante **VERIFIQUE** que su tesis, trabajos de suficiencia profesional, tesis de maestría y/o doctorado se encuentren debidamente registrados en la plataforma de nuestro Repositorio Digital, accesible en el siguiente enlace: http://repositorio.unac.edu.pe/

Una vez verificado que los trabajos estén registrados, se deberán seguir los siguientes pasos:

1. Realizar el Pago por la Constancia de Enlace URL con un valor de cinco soles (S/. 5.00) a la siguiente cuenta bancaria:

- Banco Scotiabank
- Cuenta Corriente en Soles: 000-6345980
- CCI: 009-170-000006345980-24
- 2. Llenar correctamente el siguiente formulario en línea: https://forms.gle/DuHFzQdVNLRLXkkRA

- Se debe ADJUNTAR el recibo de pago correspondiente y la resolución de consejo universitario de otorgamiento del grado.

3. Finalmente, en los siguientes días, se le enviará su constancia al correo brindado.

Adicionalmente, queremos informarles que los pasos mencionados anteriormente se encuentran detallados en la página oficial del Repositorio Institucional en la sección "Menú", opción "Trámites", y luego "Emisión de Constancia de Enlace URL". En esta sección, se podrá descargar un documento con el enlace al formulario y los pasos a seguir anteriormente mencionados.

## Pasos a seguir para poder acceder al Tramite de Constancia de Enlace URL para egresados, desde la Página del Repositorio Institucional de la Universidad Nacional del Callao.

Paso Nº 1: Ingresar al Repositorio Institucional: https://repositorio.unac.edu.pe/

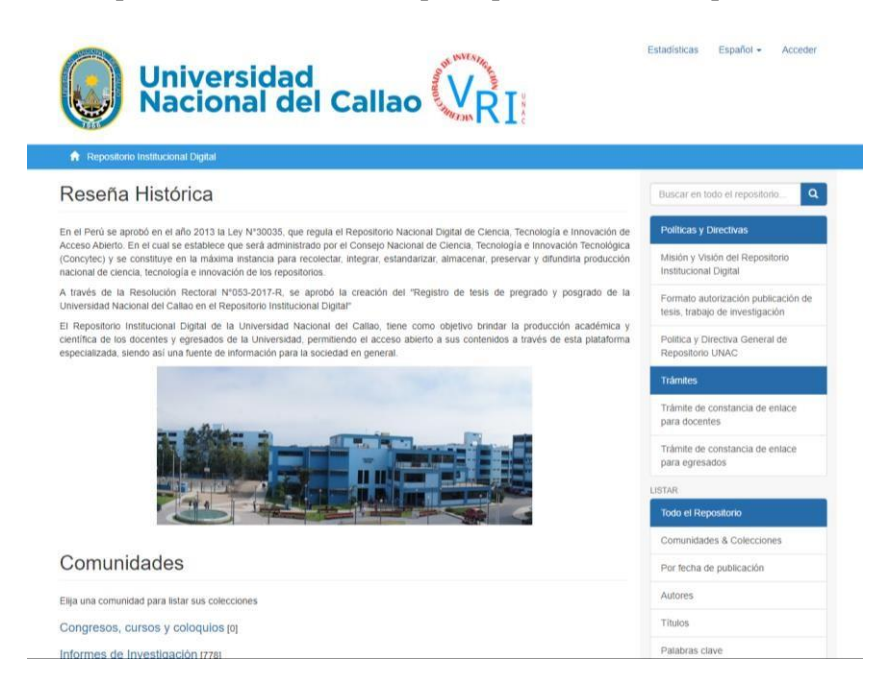

Paso Nº 2: Ubicar en la Opción Menú "Trámite de constancia de enlace para egresados"

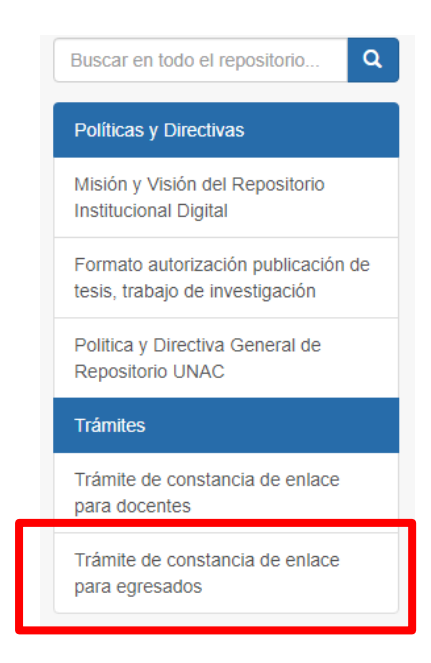

Paso Nº 3: Descargar el Documento "Trámite de constancia de enlace para egresados"

|              | Universidad<br>Nacional del Callao                                                                                                    |                                                    |
|--------------|----------------------------------------------------------------------------------------------------|----------------------------------------------------|
|              |                                                                                                    |                                                    |
|              | TRÁMITE DE CON<br>EGRESADOS                                                                                                    | STANCIA DE ENLACE URL PARA                         |
|              |                                                                                                    | TRÁMITE DE CONSTANCIA DE ENLACE URL PARA EGRESADOS |
|              | TORICI LE CANTONIA EL LEURE SIA FINA<br>INTERNA<br>- No contra el mettante de la la contra el mettante sina<br>mettante d'activamente activamente de la contra el mettante de<br>mettante contra el mettante de la contra el mettante de<br>mettante contra el mettante de la contra el mettante de                                                                                                    | UBI                                                |
|              | <ul> <li>the same and a superconductor state is same for its<br/>filter to the same state state and particular state<br/>is the same its same is a same in the same is same<br/>Character states that the same state of the<br/>character states that the same state of the<br/>same is same states the same state of the same is same</li> </ul>                                                                                                    | https://hdl.handle.net/20.500.12952/5987           |
|              | Americana a construction a construction a construct | Dalahras clave                                     |
|              | i falle e e parte la falle e e en en en en en en en en en en en e                                                                                                    | TRÁMITE DE CONSTANCIA DE ENLACE URL PARA EGRESADOS |
|              |                                                                                                    |                                                    |
|              |                                                                                                    | POLÍTICAS Y DIRECTIVAS [7]                         |
| Ҁ <b>〉</b> [ | Ver/<br>Descargar<br>(application/pdf. 51.43 (b)<br>Fecha<br>2022-01-26<br>Autor(es)<br>RIDUNAC<br>Metadatos<br>Mostrar el registro completo del îtem<br>El îtem tiene asociados los siguientes fich                                                                                                    | eros de licencia:                                  |

Paso N° 4: Llenar correctamente el Formulario detallado en el documento; en el ya mencionado formulario ADJUNTAR el recibo de pago correspondiente y la resolución de consejo universitario de otorgamiento del grado.

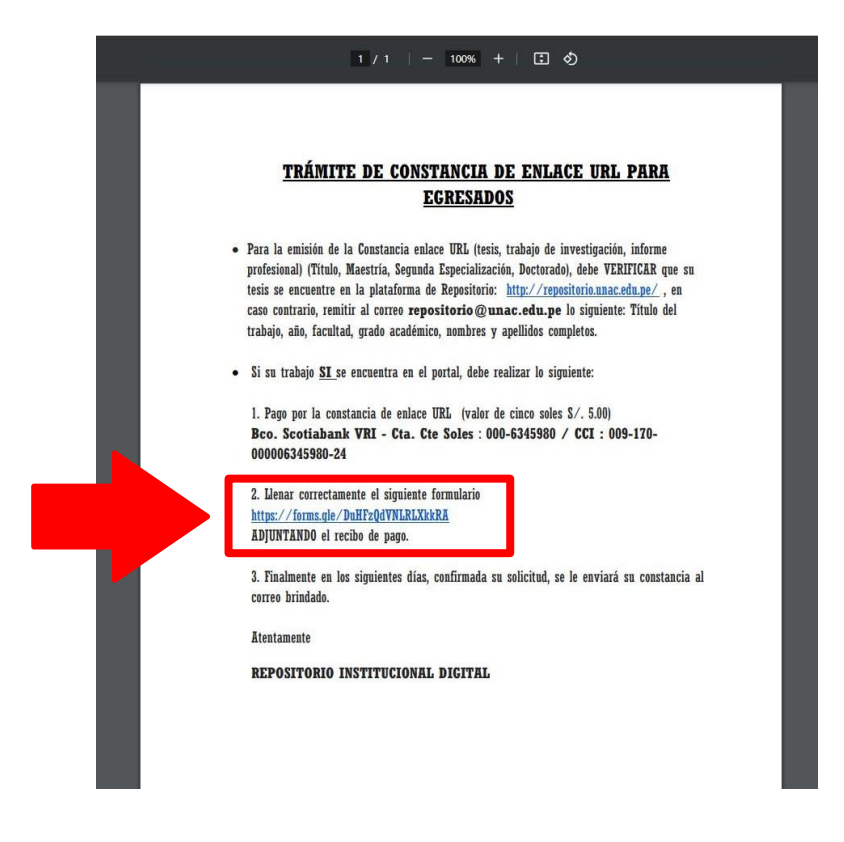